# Rating and Underwriting Reference User Guide

Delaware Compensation Rating Bureau, Inc.

Pennsylvania Compensation Rating Bureau

Issued: July 2021

# TABLE OF CONTENTS

| A. INTRODUCTION                 | \$ |
|---------------------------------|----|
| B. PRIVACY AND SECURITY         | }  |
| C. ACCESSING THE RUR            | }  |
| D. NAVIGATING AND USING THE RUR | }  |
| E. AUTHORIZED CLASSES           | ł  |
| F. RATING VALUES AND CLASSES    | ;  |
| G. EXPERIENCE/MERIT RATING      | 7  |
| H. QUICK MOD                    | )  |
| I. UNDERWRITING GUIDE           | )  |
| J. DEFINITION OF TERMS          | L  |
| K. SEARCH TIPS                  | L  |

### A. INTRODUCTION

The Rating and Underwriting Reference (RUR) is a web-based application that provides the user with employer specific pricing elements, including authorized classes(s), workplace safety and contractor class credits as well as displaying the most current and historical experience modification(s) and merit ratings for an individual employer.

This guide will provide an overview of the functions available and helpful hints for using the application. It is recommended that the user read this document before using the application.

# **B. PRIVACY AND SECURITY**

Users may view the DCRB/PCRB Privacy and Security Statement within the website. The Sign In screen for the Application Login contains a Privacy link that will provide access to the Privacy and Security Statement.

# C. ACCESSING THE RUR

The RUR is located within the Application Login on the DCRB/PCRB website. The direct website for the Application Login is: <u>https://www.pcrbdata.com/ul</u>. The Application Login can also be accessed via a link on the DCRB/PCRB homepage, <u>www.dcrb.com</u> or <u>www.pcrb.com</u>.

Registered users should enter their **User Name** and **Password**. The password field is casesensitive. You must read the paragraph below these fields and click the **I Agree** button to proceed.

The RUR is available to all users of the Application Login. If you are not a registered user, click on the **First Time User** link and complete the registration form.

Once successfully logged in, the user will observe the Application Manager home screen. Select **Rating and Underwriting Reference** to launch the application.

#### D. NAVIGATING AND USING THE RUR

Once users have launched the application, the following screen will be displayed:

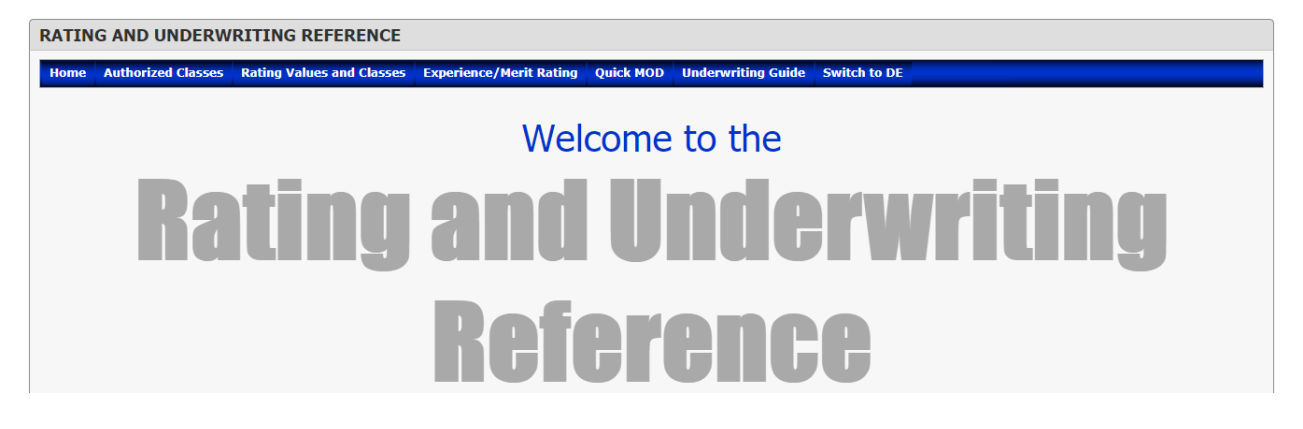

The RUR displays results for only one state at a time. To toggle between Delaware and Pennsylvania, click on the *Switch to DE* or *Switch to PA* option found on the menu bar.

| RATIN | IG AND UNDERW      | RITING REFERENCE          |                         |           |                    |              |
|-------|--------------------|---------------------------|-------------------------|-----------|--------------------|--------------|
|       |                    |                           |                         |           |                    |              |
| Home  | Authorized Classes | Rating Values and Classes | Experience/Merit Rating | Quick MOD | Underwriting Guide | Switch to DE |

The following tools are available from the RUR main menu options:

- Authorized Classes
- Rating Values and Classes
- Experience/Merit Rating
- Quick Mod
- Underwriting Guide

# E. AUTHORIZED CLASSES

The Authorized Classes screen allows the user to enter a File/FEIN number or the name of the employer to display pertinent information relating to the employer with the "governing classification".

To search using File/FEIN number, select the File Number radio button and then enter a value for the File or FEIN number textbox. Click the Search button.

| AUTHORIZED CLASSES          |                   |          |  |  |  |
|-----------------------------|-------------------|----------|--|--|--|
| File Number O Employer Name |                   |          |  |  |  |
| File/FEIN Number:*          | Enter file/Fein # |          |  |  |  |
|                             |                   | Q Search |  |  |  |

To search using the name of employer, select the Employer Name radio button and then enter a value for the Employer Name textbox. Click the Search button.

| AUTHORIZED CLASSES         |                     |          |  |  |  |  |
|----------------------------|---------------------|----------|--|--|--|--|
| File Number  Employer Name |                     |          |  |  |  |  |
| Employer Name:*            | Enter employer name |          |  |  |  |  |
|                            |                     | Q Search |  |  |  |  |

© 2021 DELAWARE COMPENSATION RATING BUREAU, INC. © 2021 PENNSYLVANIA COMPENSATION RATING BUREAU A result is displayed when a match is found.

|     | File<br>Number                                      | FEIN     | Employer Name | Employer Mailing Address | Class<br>Code | Mod/Merit                       | Expiration<br>Date |  |
|-----|-----------------------------------------------------|----------|---------------|--------------------------|---------------|---------------------------------|--------------------|--|
| ŧ   | 999                                                 | *** 9999 | Test          | 1 Test Way               | 0006          | Merit Adjustment -<br>5% Credit | 05/01/2022         |  |
|     | Record(s): 1                                        |          |               |                          |               |                                 |                    |  |
| Pag | Page 1 of 1 (1 items)     [1]     Page size:     10 |          |               |                          |               |                                 |                    |  |

The fields presented are File Number, partially masked FEIN Number, Employer Name, Employer Mailing Address, Governing Class Code, Mod/Merit and Expiration Date.

Click on the plus sign (+) to the left of the file number to see the details for the risk. Once expanded the user can use the Effective Date dropdown to view prior years.

|     | File Number        | FEIN              | Employer Name                | Empl | loyer Mailing Ac | ldress   | Class<br>Code | Mod/Merit                       | Expiration Date |
|-----|--------------------|-------------------|------------------------------|------|------------------|----------|---------------|---------------------------------|-----------------|
| Θ   | 999                | **** 9999         | Test                         | 1 Te | st Way           |          | 0006          | Merit Adjustment -<br>5% Credit | 05/01/2022      |
|     | Effective Date:    | 05/01/2021 - 05/0 | 01/2022                      |      |                  |          |               |                                 |                 |
|     |                    | Data              | a History                    |      |                  |          | Authoriz      | ed Classes                      |                 |
|     |                    | Issue Date:       | 02/03/2021                   |      | Class            | Rating   | Value D       | escription                      |                 |
|     |                    | Location:         | 1                            |      |                  | <u> </u> | `             |                                 |                 |
|     |                    | Mod/Merit:        | Merit Adjustment - 5% Credit |      |                  |          |               |                                 |                 |
|     | E                  | mployer Name:     | Test                         |      |                  |          |               |                                 |                 |
|     |                    | Address:          | 1 Test Way                   |      |                  |          |               |                                 |                 |
|     |                    | County:           | Lycoming County              |      |                  |          |               |                                 |                 |
|     |                    |                   |                              |      | Premium Credit   |          |               |                                 |                 |
|     |                    |                   |                              |      | Effective        | Cla      | ss Descrip    | ntion R                         | ating Value     |
|     |                    |                   |                              |      |                  |          |               |                                 |                 |
|     |                    |                   |                              |      |                  |          |               | 🚔 Printe                        | er Version      |
|     |                    |                   | Record(s): 1                 |      |                  |          |               |                                 |                 |
| Pag | e 1 of 1 (1 items) | < [1] >           |                              |      |                  |          |               |                                 | Page size: 10 🗸 |

Select the Printer Version button to generate a PDF of the experience or merit rating information for printing and/or download.

# F. RATING VALUES AND CLASSES

The Rating Values and Classes screen allows the user to enter a classification code or classification wording to get more detailed information on the class.

| RATING VALUES AND CLASSES |                    |  |  |  |  |
|---------------------------|--------------------|--|--|--|--|
| Classification Code:      | All                |  |  |  |  |
| Classification Wording:   | All Q Search Olear |  |  |  |  |

When using the Classification Code search, the result screen will provide the class definition and the date that the classification was last amended. Click on the [+] button to expand the result and view additional information.

| R  | RATING VALUES AND CLASSES                                                                                               |                                                                                                    |                                                                                                    |                                                                                                    |                       |  |  |
|----|----------------------------------------------------------------------------------------------------|----------------------------------------------------------------------------------------------------|----------------------------------------------------------------------------------------------------|----------------------------------------------------------------------------------------------------|-----------------------|--|--|
|    | Classification Coo<br>Classification Wo                                                                                 | de: 005<br>ording: All                                                                                                    |                                                                                                    | Clear                                                                                                    |                       |  |  |
|    | Select All                                                                                                    | UnSelect All                                                                                                    | Export                                                                                                    |                                                                                                    |                       |  |  |
|    | Со                                                                                                    | de                                                                                                    | Name                                                                                                    |                                                                                                    |                       |  |  |
| Θ  |                                                                                                    | 005                                                                                                    | TREE PRUNING (12/                                                                                                    | /1/09)                                                                                                    |                       |  |  |
|    | Effective Date                                                                                                    | Bureau Loss<br>Cost                                                                                                    | Hazard Group                                                                                                    |                                                                                                    |                       |  |  |
|    | 04/01/2021                                                                                                    | \$6.43                                                                                                    | F                                                                                                    |                                                                                                    |                       |  |  |
|    | 04/01/2020                                                                                                    | \$6.92                                                                                                    | F                                                                                                    |                                                                                                    |                       |  |  |
|    | 04/01/2019                                                                                                    | \$8.02                                                                                                    | F                                                                                                    |                                                                                                    |                       |  |  |
|    | 01/01/2019                                                                                                    | \$9.58                                                                                                    | F                                                                                                    |                                                                                                    |                       |  |  |
|    | TREE PRUNING,<br>Applicable to bu<br>and/or ropes an<br>personnel whose<br>hauling away of<br>maintenance an<br>debris. | Spraying, Repairin<br>sinesses pruning,<br>d/or aerial buckets<br>e job duties may in<br>tree limbs and de<br>d another contract | ng or Fumigating.<br>spraying, trimmin<br>s. Code 005 applie<br>nclude but are not<br>bris regardless of<br>t is written for the | ,<br>ng or fumigating trees. These operations may require tree climbing using lac<br>es to the whole tree work job or location, meaning Code 005 also includes g<br>t necessarily limited to: chipping, cleanup activities, the removal and/or the<br>whether or not a separate contract is written for tree pruning or lawn<br>e removal, chipping, cleanup activities and/or the hauling away of tree limbs | lders<br>round<br>and |  |  |
|    | Also includes ge<br>engaged in prov<br>contemplates tre                                                                 | neralist tree care s<br>iding a single serv<br>ee removal that is                                                                | service contractor<br>ice (e.g., clearing<br>incident to the en                                                                  | rs that perform most or all of the above listed services or specialists principa<br>g the existing rights-of-way/tree pruning for utility lines). Code 005 further<br>mployer's pruning, spraying, repairing, trimming or fumigating services.                                                                                                    | lly                   |  |  |
|    | OPERATIONS NO                                                                                                    | OT INCLUDED:                                                                                                    |                                                                                                    |                                                                                                    |                       |  |  |
|    | 1. Assign the ap                                                                                                    | plicable logging cl                                                                                                    | assification to log                                                                                                    | ging businesses or clearing of land projects that include tree removal.                                                                                                    |                       |  |  |
|    | 2. Separately ra                                                                                                    | te to Code 012 lar                                                                                                    | ndscaping or lawn                                                                                                    | cutting or maintenance.                                                                                                    |                       |  |  |
| Pa | Page 1 of 1 (1 items) < [1] > Page size: 10 <                                                                           |                                                                                                    |                                                                                                    |                                                                                                    |                       |  |  |

Use the Classification Wording search by entering a word(s) that best describe the occupation that you are searching. All classifications that include the same word or group of words in the description will be returned. Click on the [+] button to expand the result and view additional information.

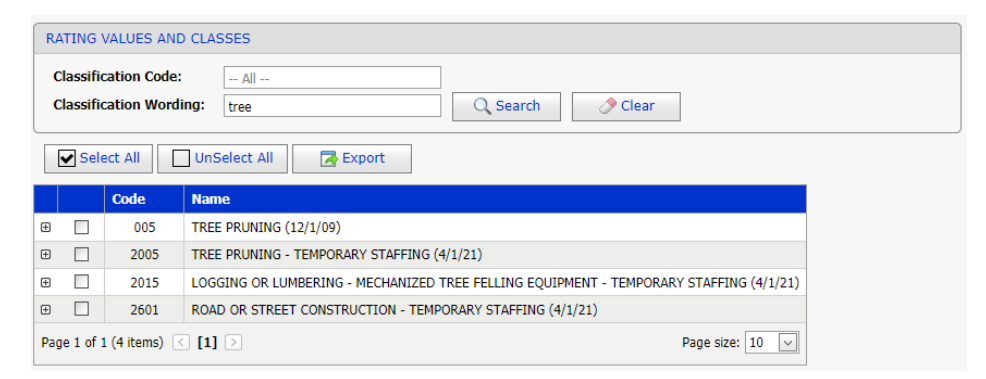

# G. EXPERIENCE/MERIT RATING

The Experience/Merit Rating screen provides the most up-to-date and historical experience and/or merit rating information by employer.

| Include:               | Both 💙                       |
|------------------------|------------------------------|
| File/FEIN Number:      | All                          |
| Insured's Name:        | Starts With  All             |
| Class Code:            | Class Only  All              |
| County:                | All 💙                        |
| Expiration Date Range: | mm/dd/yyyy 🗹 To mm/dd/yyyy 💟 |
|                        |                              |
|                        |                              |
|                        | Search Clear R Evnort        |

On the search screen enter as much (or as little) information as you wish to help refine your search. Fields left blank will include all results for that field.

Note: Only risks that have had a rating issued within the last two years will be shown. If no ratings have been issued for a risk within the last two years, the risk is dropped from the system.

Include:

• Both (default)

Selecting *Both* will display the most current search results for both experience rating and merit rating.

- Experience Rating returns risks that are experience rated.
- *Merit Rating* returns risks that are merit rated.

#### File Number

The file number is up to seven characters long. Leading zeros are not required. This is the file number issued by the PCRB or DCRB.

When two entries are returned for the same file number, this indicates that the employer operates multiple locations assigned to different direct employment classifications.

#### **FEIN Number**

A FEIN, also known as a federal tax identification number or an employer identification number (EIN), is issued to entities that do business in the United States. The FEIN is a unique nine-digit corporate ID number.

#### Insured's Name

Enter all or a portion of the employer's name to complete a search.

*Tip:* As this is a character string search, less is better when searching by name. To increase your success rate, limit the number of characters within this search. For example, when

searching for Research & Technology Institute, entering only Research will increase the number of matches returned.

#### **Class Code**

- *Class Only* will display only those employers where the requested class is an authorized class.
- Governing Class Only will select those employers where the class requested is present as the governing class. The governing class is that classification other than the standard exceptions classifications which carries the largest amount of payroll exclusive of payroll of miscellaneous employees.
- Class and Governing Class will select those employers where the class requested is present as either an authorized class or governing class.

Governing class is selected from the most current unit statistical data for the individual employer. When unit statistical data is not available, the governing class field will be blank.

For experience rated risks you can select any one of the three search options, as all authorized classes and the governing class are displayed for each risk.

For merit rated risks, **only** the governing class and the merit adjustment class (9884, 9885, 9886) are displayed.

#### County

Select the county you wish to search from the dropdown box or you may select "All Counties" which is the default. Results returned as *Operations in PA* or *Operations in DE* means that while the insured's mailing address may not be within the state, they have a location within the state.

#### **Expiration Date Range**

Dates must be entered in MM/DD/YYYY format. To restrict your search to those risks that have an experience or merit rating with an expiration date within a specified range, enter that range here.

#### Search Results & Detail Screen

When your search criteria match only a single risk, the details for that risk will be returned. When multiple risks match your search criteria, a results list will be displayed.

The results screen contains:

|     | File<br>Number                                  | FEIN      | Employer Name | Employer Mailing Address | Class<br>Code | Mod/Merit                       | Expiration<br>Date |  |
|-----|-------------------------------------------------|-----------|---------------|--------------------------|---------------|---------------------------------|--------------------|--|
| ÷   | 999                                             | ***: 9999 | Test          | 1 Test Way               | 0006          | Merit Adjustment -<br>5% Credit | 05/01/2022         |  |
|     | Record(s): 1                                    |           |               |                          |               |                                 |                    |  |
| Pag | Page 1 of 1 (1 items) < [1] >     Page size: 10 |           |               |                          |               |                                 |                    |  |

The fields presented are File Number, partially masked FEIN, Employer Name, Employer Mailing Address, Class Code, Mod/Merit and Expiration Date. The results screen can be sorted in either ascending or descending order by clicking on the column headings.

To see details for a particular risk, click on the plus sign (+) to the left of the file number.

Select a policy period from the Effective Date dropdown menu to display rating and class history for the selected policy effective date.

|     | File Number         | FEIN              | Employer Name                | Employer Mailing A | Address            | Class<br>Code | Mod/Merit                       | Expiration Date |  |
|-----|---------------------|-------------------|------------------------------|--------------------|--------------------|---------------|---------------------------------|-----------------|--|
| Θ   | 999                 | **** 9999         | Test                         | 1 Test Way         |                    | 0006          | Merit Adjustment -<br>5% Credit | 05/01/2022      |  |
|     | Effective Date:     | 05/01/2021 - 05/0 | 01/2022                      |                    |                    |               |                                 |                 |  |
|     |                     | Data              | a History                    |                    | Authorized Classes |               |                                 |                 |  |
|     |                     | Issue Date:       | 02/03/2021                   | Class              | Rating             | Value D       | escription                      |                 |  |
|     |                     | Location:         | 1                            |                    |                    |               |                                 |                 |  |
|     |                     | Mod/Merit:        | Merit Adjustment - 5% Credit |                    |                    |               |                                 |                 |  |
|     | E                   | mployer Name:     | Test                         |                    |                    |               |                                 |                 |  |
|     |                     | Address:          | 1 Test Way                   |                    |                    |               |                                 |                 |  |
|     |                     | County:           | Lycoming County              |                    |                    |               |                                 |                 |  |
|     |                     |                   |                              | _                  | Premium Credit     |               |                                 |                 |  |
|     |                     |                   |                              | Effective          | Cla                | ss Descrij    | otion R                         | ating Value     |  |
|     |                     |                   |                              |                    |                    |               | 📄 🗐 Printe                      | er Version      |  |
|     |                     |                   | Record(s): 1                 |                    |                    |               |                                 |                 |  |
| Pag | ge 1 of 1 (1 items) | < [1] >           |                              |                    |                    |               |                                 | Page size: 10 🗸 |  |

#### H. QUICK MOD

The Quick Mod screen allows the user to search for the latest available Experience Modification or Merit Rating using the File Number or Federal Employer Identification Number (FEIN).

|  |             | QUICK MOD      |                  |                   |            |                                 |
|--|-------------|----------------|------------------|-------------------|------------|---------------------------------|
|  |             | File/F         | EIN Number:* 999 | Q Sea             | arch       |                                 |
|  | File Number | FEIN<br>Number | Employer Name    | Effective<br>Date | Issue Date | Mod/Merit                       |
|  | 999         | **** 9999      | Test             | 05/01/2021        | 02/03/2021 | Merit Adjustment -<br>5% Credit |

# I. UNDERWRITING GUIDE

The Underwriting Guide screen allows the user to search for classification using a specific classification code or classification wording and effective date. The result screen will return all entries for a specific classification code.

# RATING AND UNDERWRITING REFERENCE USER GUIDE Page 10

|      | Direct Emplo           | yment Classification Code: 5   Effective Date: 04/01/2021                                                                                                   |
|------|------------------------|----------------------------------------------------------------------------------------------------|
| Dir  | ect Employme           | ent Classification Wording: All <u>Temporary Staffing</u>                                                                                                   |
|      |                        | 🔍 Search 🧷 Clear                                                                                                    |
|      |                        |                                                                                                    |
| Code | 2                      | Name                                                                                                    |
| Code | e<br>005               | Name       Orchard Work, Fumigating By Contractor                                                                                                    |
| Code | 005<br>005             | Name       Orchard Work, Fumigating By Contractor       Orchard Work, Pruning By Contractor                                                                 |
| Code | e<br>005<br>005<br>005 | Name       Orchard Work, Fumigating By Contractor       Orchard Work, Pruning By Contractor       Tree Pruning, Spraying, Repairing, Trimming Or Fumigating |

Click on the [+] button to the left of the class code to expand the result and view additional information.

|                                                                                                    | Name                                                                                                    |                                                                                                    |                                                                                                    |
|----------------------------------------------------------------------------------------------------|----------------------------------------------------------------------------------------------------|----------------------------------------------------------------------------------------------------|----------------------------------------------------------------------------------------------------|
| 005                                                                                                    | Orchard Wo                                                                                                    | rk, Fumigating By (                                                                                                    | tor                                                                                                    |
| Class Code: 005                                                                                                    | Change: TREE PR                                                                                                    | UNING (12/1/09)                                                                                                    |                                                                                                    |
| Effective Date                                                                                                    | Bureau Loss<br>Cost                                                                                                    | Hazard Group                                                                                                    |                                                                                                    |
| 04/01/2021                                                                                                    | \$6.43                                                                                                    | F                                                                                                    |                                                                                                    |
| 04/01/2020                                                                                                    | \$6.92                                                                                                    | F                                                                                                    |                                                                                                    |
| 04/01/2019                                                                                                    | \$8.02                                                                                                    | F                                                                                                    |                                                                                                    |
| 01/01/2019                                                                                                    | \$9.58                                                                                                    | F                                                                                                    |                                                                                                    |
| REE PRUNING, S<br>opplicable to busi                                                                                                    | praying, Repairin<br>nesses pruning, s<br>/or aerial buckets                                                                                                    | ng or Fumigating<br>spraying, trimmi<br>S. Code 005 appli                                                                                                    | umigating trees. These operations may require tree climbing using ladders<br>he whole tree work job or location, meaning Code 005 also includes groun                                                                                                    |
| REE PRUNING, S<br>applicable to busi<br>and/or ropes and,<br>versonnel whose<br>auling away of to<br>naintenance and<br>lebris.                                                                                     | praying, Repairin<br>nesses pruning, s<br>/or aerial buckets<br>job duties may in<br>ree limbs and det<br>another contract                                                                                                    | ng or Fumigating<br>spraying, trimmi<br>. Code 005 appli<br>clude but are no<br>oris regardless of<br>is written for th                                                                  | umigating trees. These operations may require tree climbing using ladders<br>the whole tree work job or location, meaning Code 005 also includes groun<br>sarily limited to: chipping, cleanup activities, the removal and/or the<br>ner or not a separate contract is written for tree pruning or lawn<br>wal, chipping, cleanup activities and/or the hauling away of tree limbs and                                                                                                    |
| REE PRUNING, S<br>applicable to busi<br>and/or ropes and,<br>personnel whose<br>auling away of to<br>naintenance and<br>lebris.<br>Also includes gene<br>engaged in provid<br>contemplates tree                     | praying, Repairin<br>nesses pruning, s<br>/or aerial buckets<br>job duties may in<br>ree limbs and det<br>another contract<br>eralist tree care s<br>ling a single servi<br>e removal that is                                      | ng or Fumigating<br>spraying, trimmi<br>. Code 005 appli<br>clude but are no<br>oris regardless of<br>is written for th<br>service contracto<br>ice (e.g., clearing<br>incident to the e | umigating trees. These operations may require tree climbing using ladders<br>the whole tree work job or location, meaning Code 005 also includes groun<br>ssarily limited to: chipping, cleanup activities, the removal and/or the<br>ther or not a separate contract is written for tree pruning or lawn<br>wal, chipping, cleanup activities and/or the hauling away of tree limbs and<br>perform most or all of the above listed services or specialists principally<br>xisting rights-of-way/tree pruning for utility lines). Code 005 further<br>ar's pruning, spraying, repairing, trimming or fumigating services. |
| REE PRUNING, S<br>applicable to busi<br>ind/or ropes and,<br>versonnel whose<br>inauling away of ti<br>naintenance and<br>lebris.<br>Also includes genuing<br>aged in provid<br>contemplates tree<br>OPERATIONS NOT | praying, Repairin<br>nesses pruning, s<br>/or aerial buckets<br>job duties may in<br>ree limbs and det<br>another contract<br>eralist tree care s<br>ling a single servi<br>e removal that is<br>TINCLUDED:                        | ng or Fumigating<br>spraying, trimmi<br>code 005 appli<br>clude but are no<br>oris regardless of<br>is written for the<br>service contracto<br>ice (e.g., clearing<br>incident to the e  | umigating trees. These operations may require tree climbing using ladders<br>the whole tree work job or location, meaning Code 005 also includes groun<br>sarily limited to: chipping, cleanup activities, the removal and/or the<br>ter or not a separate contract is written for tree pruning or lawn<br>wal, chipping, cleanup activities and/or the hauling away of tree limbs and<br>perform most or all of the above listed services or specialists principally<br>xisting rights-of-way/tree pruning for utility lines). Code 005 further<br>er's pruning, spraying, repairing, trimming or fumigating services.   |
| REE PRUNING, S<br>applicable to busi<br>and/or ropes and,<br>bersonnel whose<br>auling away of the<br>naintenance and<br>lebris.<br>Uso includes gene<br>ingaged in provid<br>ontemplates tree<br>DPERATIONS NOT    | praying, Repairin<br>nesses pruning, s<br>/or aerial buckets<br>job duties may in<br>ree limbs and deb<br>another contract<br>eralist tree care s<br>ling a single servi<br>e removal that is<br>TINCLUDED:<br>licable logging cla | ng or Fumigating<br>spraying, trimmin<br>. Code 005 appliclude but are no<br>oris regardless of<br>is written for the<br>service contracto<br>ice (e.g., clearing<br>incident to the e   | umigating trees. These operations may require tree climbing using ladders<br>the whole tree work job or location, meaning Code 005 also includes groun<br>ssarily limited to: chipping, cleanup activities, the removal and/or the<br>ter or not a separate contract is written for tree pruning or lawn<br>wal, chipping, cleanup activities and/or the hauling away of tree limbs and<br>perform most or all of the above listed services or specialists principally<br>existing rights-of-way/tree pruning for utility lines). Code 005 further<br>er's pruning, spraying, repairing, trimming or fumigating services. |

If using the classification wording search, enter a word that best describes the occupation of the employer. The result screen will return all classifications where the word or words are part of the class description.

# RATING AND UNDERWRITING REFERENCE USER GUIDE Page 11

| UNDERWRITING GUIDE                        |                  |                      |
|-------------------------------------------|------------------|----------------------|
| Direct Employment Classification Code:    | All              |                      |
| Effective Date:                           | 04/01/2021       |                      |
| Direct Employment Classification Wording: | tree             | Temporary Staffing 🚺 |
|                                           | 🔍 Search 🧷 Clear |                      |

|    | Code                   | Name                                                                         |   |
|----|------------------------|------------------------------------------------------------------------------|---|
| Ð  | 005                    | Tree Pruning, Spraying, Repairing, Trimming Or Fumigating                    |   |
| ŧ  | 012                    | Street Or Road Landscape Planting And Maintenance - By Specialist Contractor |   |
| ŧ  | 0013                   | Christmas Tree Planting, Cultivating And Harvesting                          |   |
| ÷  | 0013                   | Farm, Tree                                                                   |   |
| ŧ  | 457                    | Artificial Christmas Tree Mfg.                                               |   |
| ŧ  | 473                    | Christmas Tree Light Cord Sets Mfg.                                          |   |
| ŧ  | 601                    | Surfacing Or Resurfacing Of Road Or Street                                   |   |
| ŧ  | 601                    | Street Or Road Construction Or Maintenance - Scraping, Paving Or Repaving    |   |
| ŧ  | 601                    | Repaving - Street Or Road                                                    |   |
| ŧ  | 601                    | Paving Or Repaving, Road And Street                                          |   |
| Pa | ge 1 of 2 (18 items) 🛛 | [1] 2 > Page size: 10 ▼                                                      | ] |

# J. DEFINITION OF TERMS

| CONTINGENT      | This indicates that an experience rating modification factor was<br>produced with missing unit statistical data, but met the minimum<br>data requirements set forth in the Experience Rating Plan<br>Manual. A mod can also be contingent for a unit or a specific unit<br>report level that contains errors that make it ineligible for<br>experience rating use.                      |
|-----------------|----------------------------------------------------------------------------------------------------|
| Not Qualified   | Risk does not currently qualify for experience rating.                                                                                                    |
| History         | Up to five years of prior experience modification or merit rated<br>adjustment history are shown. If no ratings have been issued<br>within the prior 2 years, the records are removed from the<br>system.                                                                                                    |
| Governing Class | This is the classification other than the standard exception<br>classifications (951/953) which carries the largest amount of<br>payroll exclusive of payroll of miscellaneous employees.<br>Governing class is selected from the most current unit statistical<br>data for the individual employer. When unit statistical data is not<br>available, the Gov Class field will be blank. |
| Class           | The current authorized classes for the selected risk.                                                                                                    |

# K. SEARCH TIPS

Search for merit ratings with a 5% credit Search

Search for Class 9885.

# RATING AND UNDERWRITING REFERENCE USER GUIDE Page 12

| Search for merit ratings with a 5% debit                                                  | Search for Class 9886.                                                                                                    |
|-------------------------------------------------------------------------------------------|----------------------------------------------------------------------------------------------------|
| Search for merit ratings with a neutral adjustment                                        | Search for Class 9884.                                                                                                    |
| Search for merit ratings that are "Not<br>Qualified"                                      | Search for Class 8888.                                                                                                    |
| Search for experience ratings with a variable<br>Delaware Workplace Safety Program Credit | Search for Class 9880. The value shown<br>under Rating Value for Class 9880 indicates<br>the percentage of credit,<br>e.g., .17 indicates a 17% Credit.          |
| Search for Delaware Insurance Plan<br>surcharges                                          | Search for Class 0277                                                                                                    |
| Search for ratings with a 5% Pennsylvania<br>Certified Safety Committee Credit            | Search for Class 9890. The value shown<br>under Rating Value for Class 9890 indicates<br>the amount of the credit,<br>e.g., .5 indicates the standard 5% credit. |
| Search for experience ratings with a variable<br>Construction Class Premium Credit        | Search for Class 9046. The value shown<br>under Rating Value for Class 9046 indicates<br>the amount of the credit,<br>e.g., .15 indicates a 15% credit, etc.     |
| Search for experience ratings that are "Not Qualified"                                    | Search for Modification Range between .001 and .001.                                                                                                    |